## NOTE PER LA REGISTRAZIONE

Per accedere alla compilazione e all'invio della domanda di partecipazione al concorso, è necessario accedere al sito **https://concorsi-aslfe.cineca.it** e cliccare su "REGISTRAZIONE" compilando tutti i campi richiesti.

Di seguito il form di registrazione con un esempio di compilazione:

| Cognome                                                                      | Rossi               |    |
|------------------------------------------------------------------------------|---------------------|----|
| Nome                                                                         | Mario               |    |
| Codice Fiscale                                                               | RSSMRA81A01A944J    |    |
| Data di nascita (gg/mm/aaaa)                                                 | 01 //01 //1981      |    |
| Provincia di nascita                                                         | BOLOGNA             | •  |
| Comune di nascita                                                            | BOLOGNA             | •3 |
| Provincia di residenza                                                       | BOLOGNA             |    |
| Comune di residenza                                                          | BOLOGNA             | •  |
| Indirizza                                                                    | esempio indrizzo 1  |    |
| Genere                                                                       | Maschile •          |    |
| E-mail<br>(è richiesto un indirizzo di posta elettronica ordinaria, non PEC) | mario rossi@abcd.it | 1  |
| Conferma E-mail                                                              | mano.rossi@abcd.it  | 1  |
| Cellulare                                                                    | 01234967            |    |

Dopo aver compilato tutti i campi richiesti e cliccato il bottone **Registrati**, il sito propone un riepilogo dei dati inseriti per verificarne la correttezza. Cliccare su "**Conferma**" se i dati sono stati inseriti correttamente oppure su "**Indietro**" qualora i dati debbano essere modificati.

| Codice Fiscale                                          | R\$SMRA81A01A944J   |
|---------------------------------------------------------|---------------------|
| vome -                                                  | MARIO               |
| Cognome                                                 | ROSSI               |
| Data di nascita                                         | 01/01/1981          |
| Provincia di nascita                                    | BOLOGNA             |
| Comune di nascita (Nazione in caso di provincia estera) | BOLOGNA             |
| Provincia di residenza                                  | BOLOGNA             |
| Comune di residenza                                     | BOLOGNA             |
| ndirizzo                                                | esempio indirizzo 1 |
| Senere                                                  | м                   |
| imail                                                   | mario.rossi@abcd.it |
| tellulare                                               | 123456              |

Dopo la conferma dei dati il sistema invierà una email all'indirizzo indicato.

Per completare la registrazione occorre cliccare il link presente nell'email ricevuta nell'arco di **DUE ORE** dal ricevimento. In caso di mancata conferma dopo due ore la richiesta di registrazione verrà annullata e sarà possibile effettuare una nuova registrazione.

Cliccando sul link di conferma si aprirà una pagina di notifica della avvenuta registrazione e il sistema invierà una seconda email con le credenziali di accesso al sito.

## Al primo accesso, per ragioni di sicurezza, verrà richiesto di effettuare un cambio password.

Le credenziali ricevute saranno valide per ogni procedura concorsuale/selettiva pertanto per tutto il periodo di compilazione e fino alla chiusura della domanda si potranno effettuare più accessi per la compilazione della domanda anche in momenti successivi e tutte le informazioni salvate resteranno memorizzate.

Una volta terminata la compilazione e chiusa la domanda si potrà comunque accedere e visualizzare la stessa in qualsiasi momento.

Si ricorda che dopo la chiusura della domanda NON SARA' POSSIBILE EFFETTUARE ULTERIORI MODIFICHE e pertanto si consiglia di chiudere solo dopo aver verificato la completezza e correttezza dei dati inseriti.